# 1. Rejestracja konta w SMK

Aby założyć konto użytkownika w **SMK** należy przejść na stronę <u>https://smk.ezdrowie.gov.pl.</u> Na prezentowanej stronie logowania do **SMK** należy wybrać **"Załóż konto".** 

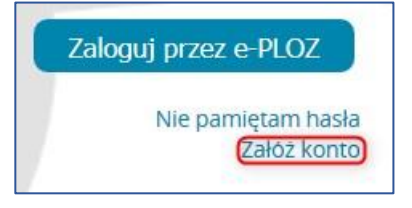

Rysunek 5 Ekran logowania System Monitorowania Kształcenia

Po wyborze **"Załóż konto"** użytkownik zostanie przekierowany do strony <u>https://eploz.ezdrowie.gov.pl/</u>, na której odbywa się proces zakładania konta.

|                                        | gi Elektroniczne<br>ony Zdrowia | EN   PL Nie masz jeszcze konta w UEOZ? Zarejestruj s                                                               |
|----------------------------------------|---------------------------------|----------------------------------------------------------------------------------------------------|
| ona główna » Utwórz konto              |                                 |                                                                                                    |
| ltwórz konto                           |                                 |                                                                                                    |
| Wypełnij formularz                     |                                 |                                                                                                    |
| Imię *                                 | Nazwisko *                      | Login *                                                                                                    |
| Wpisz imię                             | Wpisz nazwisko                  | Wpisz login                                                                                                    |
| E-mail *                               | Powtórz e-mail *                |                                                                                                    |
| Wpisz e-mail                           | Powtórz e-mail                  |                                                                                                    |
| Hasło *                                | Powtórz hasło *                 |                                                                                                    |
| Wpisz hasło 💿                          | Powtórz hasło 💿                 | Hasło musi składać się z minimum 8 znaków i zawierać<br>przynajmniej jedną dużą literę, cyfrę oraz znak specjalny. |
| PESEL *                                |                                 |                                                                                                    |
| Wpisz PESEL                            |                                 |                                                                                                    |
| Nie mam numeru PESEL                   |                                 |                                                                                                    |
| 🗌 Znam Warunki korzystania z serwisu * | Nie jestem robotem              |                                                                                                    |
| * Pola obowiązkowe                     |                                 |                                                                                                    |
|                                        | Anuluj                          | Zapisz                                                                                                    |

Rysunek 6 Ekran startowy e-PLOZ

Proces rejestracji konta w e-PLOZ, opisany jest w instrukcji **"Instrukcja EPLOZ" w Rozdziale Rejestracja nowego użytkownika.** 

1 Z 8

Po rejestracji konta w e-PLOZ na adres podany podczas rejestracji zostanie wysłany e-mail z linkiem aktywacyjnym. Aby dokończyć proces rejestracji należ wybrać **"ten link".** 

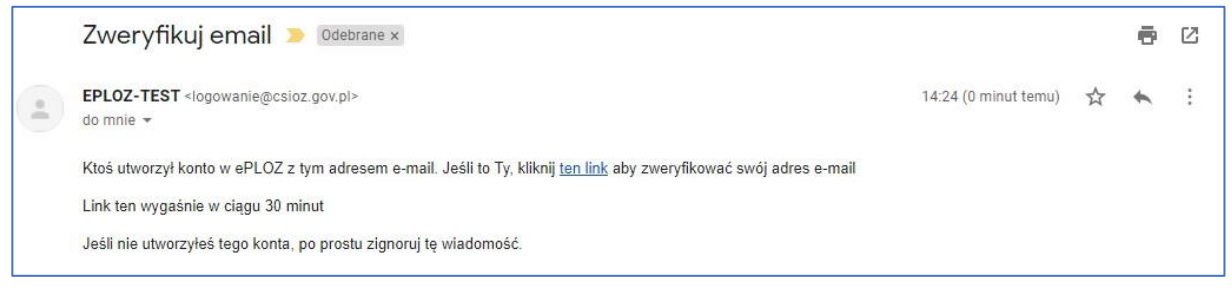

Rysunek 7 Link aktywacyjny

Po weryfikacji konta użytkownik zostanie przeniesiony do następującego ekranu, gdzie będzie mógł sprawdzić i ewentualnie zmienić dane podane podczas rejestracji. Po potwierdzeniu danych należy wybrać "Zapisz".

| *                          | UEOZ Usługi Elektroniczne<br>Ochrony Zdrowia | EN   PL Moje konto |
|----------------------------|----------------------------------------------|--------------------|
| Strona główna » Moje konto |                                              |                    |
| Moje konto                 |                                              |                    |
| Podgląd i edycj            | a własnych danych                            |                    |
| Imię *                     | Nazwisko *                                   | Login *            |
|                            |                                              |                    |
| E-mail *                   | Powtórz e-mail *                             |                    |
|                            |                                              |                    |
| PESEL *                    |                                              |                    |
|                            |                                              |                    |
| Nie mam numeru PESEL       |                                              |                    |
| * Pola obowiazkowe         |                                              |                    |
|                            |                                              |                    |
|                            |                                              | Zapisz             |
|                            |                                              |                    |

Rysunek 8 Weryfikacja danych

Po wybraniu **"Zapisz"** użytkownik zostanie przekierowany do strony <u>https://smk.ezdrowie.gov.pl/</u> gdzie pojawi się komunikat o pierwszym logowaniu. Po wybraniu **"OK"** użytkownik będzie musiał uzupełnić brakujące dane profilowe i zapoznać się z polityką prywatności.

| Dane osobowe          |                                                                                                    |                     |       |
|-----------------------|----------------------------------------------------------------------------------------------------|---------------------|-------|
| Imie                  | Drugie imie                                                                                                    | mie w donełniaczu   |       |
| Konrad                |                                                                                                    | init w dopennoted   | -     |
| Nazwisko              |                                                                                                    | visko w dopełniaczu |       |
| Eploz                 | l oguiesz się po raz pierwszy do Systemu Monitorowania Kształcenia                                                                                                |                     |       |
| Miejscowość urodzenia | Do prawidłowego zakończenia procesu rejestracji w systemie<br>konieczne jest uzupełnienie brakujących danych profilowych i<br>zapoznanie się z polityka powatości | urodzenia           |       |
| Płeć                  | zapoznanie się z polityką prywalitości                                                                                                    | EL                  | Brak  |
|                       |                                                                                                    | 12349799            | PESEL |
| Rodzaj dokumentu      | ОК                                                                                                    | wydania             |       |

Rysunek 9 Pierwsze logowanie

Profil użytkownika składa się z poniższych sekcji:

- "Dane osobowe";
- "Adres";
- "Adres korespondencyjny";
- "Kontakt".

Należy wypełnić wszystkie niezbędne pola w sekcjach. Szczegółowy opis sekcji na wniosku został zamieszczony w kolejnych rozdziałach instrukcji.

| Come of Contraction                                                                                                    |                                                                                                    |                                                                                                    |                          |
|----------------------------------------------------------------------------------------------------|----------------------------------------------------------------------------------------------------|----------------------------------------------------------------------------------------------------|--------------------------|
|                                                                                                    |                                                                                                    |                                                                                                    |                          |
| Ime                                                                                                    | Druge init                                                                                                    | imię w dopełniaczu                                                                                                    |                          |
| Konrad                                                                                                    |                                                                                                    |                                                                                                    |                          |
| Napelsko                                                                                                    | Nazwoko rodowe                                                                                                    | Nabwisko w dopetniacou                                                                                                    |                          |
| Epica                                                                                                    |                                                                                                    | ) [                                                                                                    | 1                        |
| Meiscowość urodzenia                                                                                                    | Kraj urodzenia                                                                                                    | Deta urodzenia                                                                                                    |                          |
|                                                                                                    |                                                                                                    | ] [                                                                                                    |                          |
|                                                                                                    | Obwatelstwo                                                                                                    |                                                                                                    |                          |
| he                                                                                                    | Afganistan                                                                                                    | PESEL                                                                                                    | Brak                     |
| ۲                                                                                                    | Ageria<br>Ageria                                                                                                    | 81112549799                                                                                                    | PESEL                    |
| Rodzel dokumentu                                                                                                    | No deburgante                                                                                                    | Kalundatia                                                                                                    |                          |
| [10]                                                                                                    |                                                                                                    |                                                                                                    |                          |
| 2                                                                                                    |                                                                                                    |                                                                                                    |                          |
| Adres                                                                                                    |                                                                                                    |                                                                                                    |                          |
|                                                                                                    |                                                                                                    |                                                                                                    |                          |
| Wijeodržen                                                                                                    | Mejscowate                                                                                                    | Ula                                                                                                    |                          |
| (wy9ez) V                                                                                                    | 1 September 201                                                                                                    | al Linear                                                                                                    |                          |
| Kel poznavy                                                                                                    | Nrdamu                                                                                                    | Nriskalu                                                                                                    |                          |
|                                                                                                    |                                                                                                    |                                                                                                    |                          |
|                                                                                                    |                                                                                                    |                                                                                                    |                          |
| Adres korespondencyjny)                                                                                                    |                                                                                                    |                                                                                                    | ] ја тари затарат        |
| Adres korespondencyjny)<br>Wijenościmi<br>«Wybwc» v                                                                                                    | Mescondo:                                                                                                    |                                                                                                    | ) per majora samatsham   |
| Adres korespondencyjny)<br>Wojenddžine<br>(«Wyberz» v<br>Kol podžinej                                                                                                    | Mejcowski<br>                                                                                                    | 010a<br>                                                                                                    | ) je nejte teretiret     |
| Adres korespondencyjny)<br>Wojeodzinio<br>(Wyberz: V<br>Rod pocziony<br>Kontakt                                                                                                    | Megoowato<br>kradmu                                                                                                    | UKa<br>                                                                                                    | ) ун торизоткалог        |
| Adres korespondencyjny)<br>Wojeodzinio<br>(Wybez> V<br>Rod poczony<br>Kontakt<br>Teelon                                                                                                    | MagX0wdX                                                                                                    | Uras<br>                                                                                                    | ) pe mejor temetinen     |
| Adres korespondencyjny) Wiljewódźnie CWyberze Kod socztowy Kontakt Tewłyn                                                                                                    | Meptonotic<br>Nr domu                                                                                                    | Vice<br>                                                                                                    | ) pe mejos semesinen     |
| Adres korespondencyjny) Wigeoddinio (Wyberz> V Kod podłowy  Kod kantakt Tealon                                                                                                    | Mejcowski<br>krosmu<br>krosmu<br>klimi enal                                                                                                    |                                                                                                    | ) per megata termetarian |
| Adres korespondencyjny) Wojewoddined (Wojewcz V Kod socitivny Kontakt Teafun                                                                                                    | Meptonost<br>Protonost<br>Nr domu<br>Adres erail<br>Editoria                                                                                                    | Visi<br>  No Slav<br>                                                                                                    |                          |
| Adres korespondencyjny Wigewicziow  Wigewicziow  Kod poziowy  Kontakt  Teefon  Comm 25 mgz 2019 r. wronz w tyre Reportations R  comm 25 mgz 2019 r. wronz w tyre Reportations R  comm 25 mgz 2019 r. wronz w tyre Reportations R  Posmy s zapotrawe set z polityke prywatnost, ktore prejo                                            | Maggoowold<br>Nr domu                                                                                                    | Uice     Vice     No source     No sour | v ( postværsere darys    |
| Adres korespondencyjny Wigewoldow  Wigewoldow  Wigewoldow  Kod poctowy  Kod poctowy  Consen 25 mga 2018 r. wonodci w tyck Respondence An  Consen 25 mga 2018 r. wonodci w tyck Respondence An  Consen 25 mga 2018 r. wonodci w tyck Respondence An  Pecory o bootraw bit of polytike prywativost, lotra prepio  Pecory o bootrawen se | Mejconosc<br>Nr domu<br>Sr domu<br>Adres enal<br>Latentens Conseptings - Ray UD 200479 a cma 20 hosp<br>oral conserva gentings (Scaling Constants posts in a post<br>oral conserva a gentings) (Scaling Constants a posts in a post<br>oral conserva a gentings) (Scaling Constants a posts in a post<br>oral conserva a gentings) | Una     Via     No total     No total                                                                                                    | ) pe mejos temeloso      |

Rysunek 10 Kwestionariusz osobowy

## 1.1. Dane osobowe

W sekcji "Dane osobowe" należy wypełnić pola:

- Imię (zostało uzupełnione informacjami z procesu zakładania konta w e-POLZ);
- Drugie imię (jeśli posiadasz);
- Imię w dopełniaczu;
- Nazwisko (zostało uzupełnione informacjami z procesu zakładania konta w e-POLZ);
- Nazwisko rodowe;
- Nazwisko w dopełniaczu;

**4** Z 8

- Miejscowość urodzenia;
- Kraj urodzenia;
- Data urodzenia (data urodzenia musi być zgodna z wprowadzonym PESEL);
- Płeć;
- Obywatelstwo;
- PESEL (został uzupełniony informacjami z procesu zakładania konta w e-POLZ) lub inny dokument w przypadku braku PESEL;
- Rodzaj dokumentu (został uzupełniony informacjami z procesu zakładania konta w e-POLZ);
- Nr dokumentu (jw.);
- Kraj wydania (jw.);

| Dane osobowe          |                                                   |                        |               |
|-----------------------|---------------------------------------------------|------------------------|---------------|
| Imię                  | Drugie imię                                       | Imię w dopełniaczu     |               |
| Nazwisko              | (Nazwisko rodowe)                                 | Nazwisko w dopełniaczu |               |
| Miejscowość urodzenia | Kraj urodzenia                                    | Data urodzenia         |               |
| Pieć                  | Obywatelstwo<br>Afganistan<br>Albania<br>Algieria | PESEL                  | Brak<br>PESEL |
| Rodzaj dokumentu      | Andora<br>Nr dokumentu                            | Kraj wydania           |               |

Rysunek 11 Dane osobowe - Brak PESEL

## **1.2.** Adres/Adres korespondencyjny

W sekcji "Adres" należy wypełnić pola określające adres zamieszkania:

- Województwo;
- Miejscowość;
- Ulica;
- Kod pocztowy (format kodu pocztowego XX-XXX);
- Nr domu;
- Nr lokalu.

Następnie działanie należy powtórzyć dla sekcji **"Adres korespondencyjny"**. Jeżeli adres korespondencyjny jest taki sam, jak adres zamieszkania, należy zaznaczyć pole wyboru **"Jak miejsce zamieszkania"**. Dane w adresie korespondencyjnym zostaną skopiowane z sekcji powyżej.

| Województwo                                                         | Miejscowość                        | Ulica                       |
|---------------------------------------------------------------------|------------------------------------|-----------------------------|
| Mazowieckie                                                         | V Warszawa                         | Długa                       |
| Kod pocztowy                                                        | Nr domu                            | Nr lokalu                   |
| 00-000                                                              | 00                                 | 00                          |
| Adres korespondencyjn                                               | y                                  |                             |
| Adres korespondencyjn<br>Województwo                                | Miejscowość                        | Jak miejsca zamieszk        |
| Adres korespondencyjn<br>Województwo<br>Mazowiedkie                 | Miejscowość<br>Warszawa            | Ulica<br>Długa              |
| Adres korespondencyjn<br>Województwo<br>Mazowieckie<br>Kod pocztowy | Miejscowość<br>Warszawa<br>Nr domu | Ulica<br>Długa<br>Nr lokalu |

Rysunek 12 Adres/Adres korespondencyjny

#### 1.3. Kontakt

W sekcji "Dane kontaktowe" należy wypełnić pola:

- Telefon,
- Adres e-mail.

| Kontakt |             |  |
|---------|-------------|--|
| Telefon | Adres email |  |

Rysunek 13 Dane kontaktowe

## 1.4. Polityka prywatności

Po wypełnieniu powyższych sekcji na wniosku o założenie konta należy zapoznać się z polityką prywatności za pośrednictwem łącza **"tutaj".** Należy potwierdź zapoznanie się z polityką prywatności, zaznaczając pole wyboru **"Zapoznałam/Zapoznałem się".** 

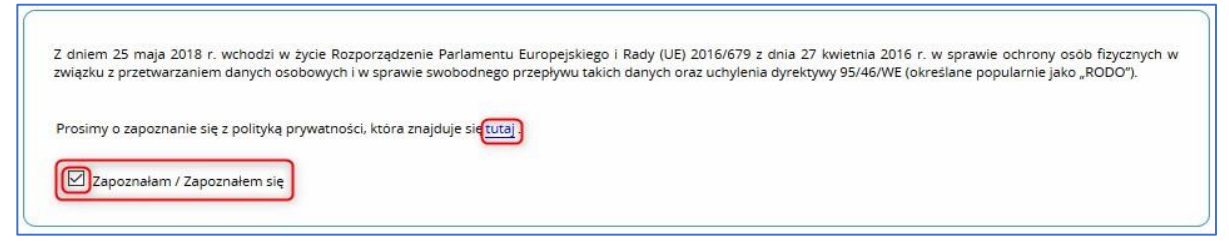

Rysunek 14 Polityka Prywatności

# 1.5. Zapisanie danych profilowych

Po wykonaniu wszystkich powyższych należy wybrać "Zapisz".

| Z dniem 25 maja<br>osobowych i w s | a 2018 r. wchodzi w życie Rozporządzenie Parlamentu Europejskiego i Rady (UE) 2016/679 z dnia 27 kwietnia 2016 r. w sprawie ochrony osób fizycznych w związku z przetwarzaniem danych<br>prawie swobodnego przepływu takich danych oraz uchylenia dyrektywy 95/46/WE (określane popularnie jako "RODO"). |
|------------------------------------|----------------------------------------------------------------------------------------------------|
| Prosimy o zapoz                    | znanie się z polityką prywatności, która znajduje się <u>tutaj</u> .                                                                                                    |
| Zapoznał                           | lam / Zapoznałem się                                                                                                    |
|                                    |                                                                                                    |
|                                    |                                                                                                    |
| Zapisz                             |                                                                                                    |

Rysunek 15 Zapisanie danych profilowych

Jeśli podczas uzupełniania danych profilowych popełniony został błąd lub ominięte zostało wymagane pole/pola, zostaniesz o tym poinformowany komunikatem z informacją o polach wymagających poprawy lub uzupełnienia. Należy potwierdzić komunikat wybierając "OK".

| Popraw blędy na formularzu. Listę błędów zawiera panel "Lista błędów walidacji" umieszczony nad formularzem.          |                                       |
|----------------------------------------------------------------------------------------------------|---------------------------------------|
| ОК                                                                                                    | ly zwiądku z przetwarzaniemi cianyzni |
| prosinty o zapoznalem się z postyky prywatności. która znajduje się <mark>lużuj</mark><br>Zapoznalem / Zapoznalem się |                                       |
| Zapisz                                                                                                    |                                       |

Rysunek 16 Błędy na formularzu – komunikat

Pola wymagające poprawy lub uzupełnienia będą zaprezentowane na **"Liście błędów walidacji"** kolorem czerwonym na górze wniosku. Poniżej przedstawiono przykładową listę błędów:

| Lista błędów walidacji:                        |     |
|------------------------------------------------|-----|
| Imię w dopełniaczu: Pole musi być wypełnione.  |     |
| Nazwisko w dopełniaczu: Pole musi być wypełnio | ne. |
| Data urodzenia: Pole musi być wypełnione.      |     |
| Miejscowość urodzenia: Pole musi być wypełnion | e.  |
| Kraj urodzenia: Pole musi być wypełnione.      |     |
| Płeć: Pole musi być wypełnione.                |     |
| Miejscowość: Pole musi być wypełnione.         |     |
| Kod pocztowy: Pole musi być wypełnione.        |     |
| Ulica: Pole musi być wypełnione.               |     |

Rysunek 17 Przykładowa lista błędów walidacji

Z 8

Jeśli formularz nie zawiera braków lub błędów to po wyborze **"Zapisz"**, zostanie utworzone konto w roli zerowej a użytkownik zostanie przeniesiony do ekranu **"Wybierz kontekst pracy"**.

| Nazwa roli  | Grupa biznesowa    | Grupa<br>funkcjonalna | Jednostka podrzędna: komórka /<br>oddział / wydział / przedsiębiorstwo | Jednostka podrzędna:<br>nazwa skrócona | Jednostka nadrzędna /<br>podmiot / firma |         |
|-------------|--------------------|-----------------------|------------------------------------------------------------------------|----------------------------------------|------------------------------------------|---------|
| Rola zerowa | Rola bez uprawnień | Użytkownik            |                                                                        |                                        |                                          | Wybierz |

Rysunek 18 Informacja o kontekście pracy

Po kliknięciu przycisku "Wybierz", użytkownik zostanie przeniesiony do następującego ekranu.

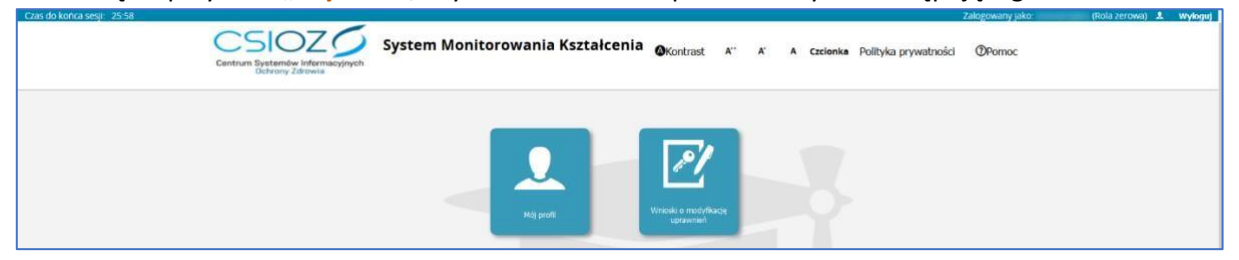

Rysunek 19 Widok Menu głównego w Roli Zerowej